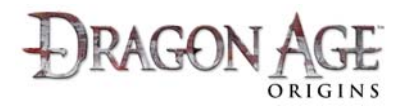

## How to buy Downloadable Content (DLC) from within the game -Xbox 360 <sup>®</sup> videogame and entertainment system:

DLC for any Xbox 360 version of Dragon Age: Origins can be purchased directly from within the game.

- 1. Make sure you have an Xbox LIVE account and that you are logged into that account on your Xbox 360.
  - For details on how to create an Xbox LIVE enabled account, or to log into Xbox LIVE with it, please refer to your Xbox 360 manual.
- 2. Make sure you have an EA online account
  - a. For a walkthrough on how to create your account, visit <u>www.dragonage.com/addon/</u>.
- 3. Log in to the Dragon Age Servers with your EA online account
  - a. On the Main Menu, press the 💟 button to 'Sign In to Dragon Age Servers'.

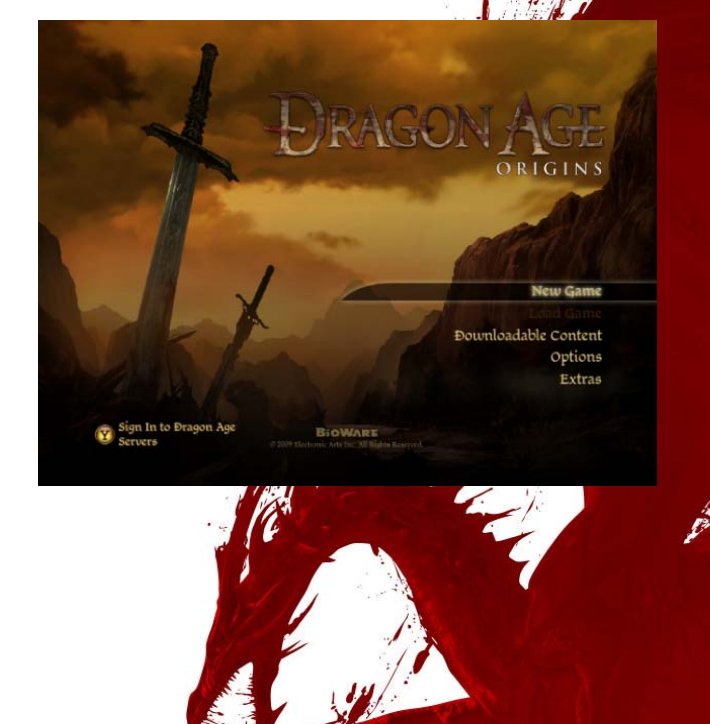

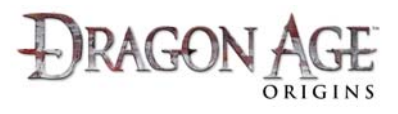

- b. At the Log In screen, move the O or O Up/Down and press the D button on the E-mail address field.
- c. At the on-screen keyboard, enter your account's email address.
- d. Repeat the process to enter your Password.
- e. Press the 😰 button to Log In.

4. Select the 'Downloadable Content' option from the Main Menu.

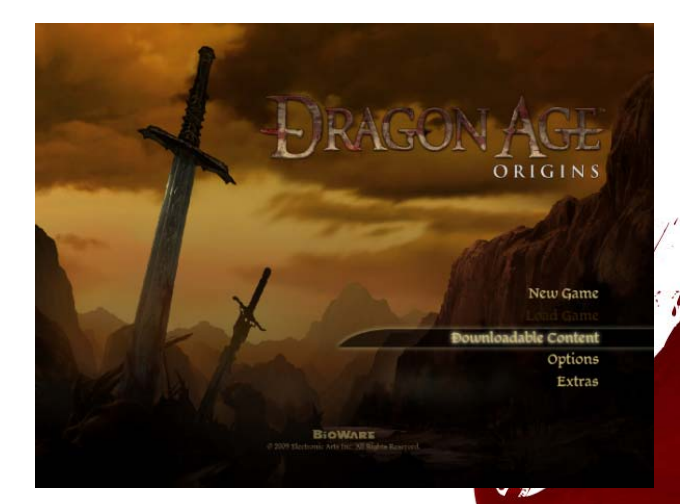

- 5. Under the 'Available Content' heading, you will see a list of DLC content available.
- Review the content with O or Up/Down. You will see a detailed description on the right hand side of the window.

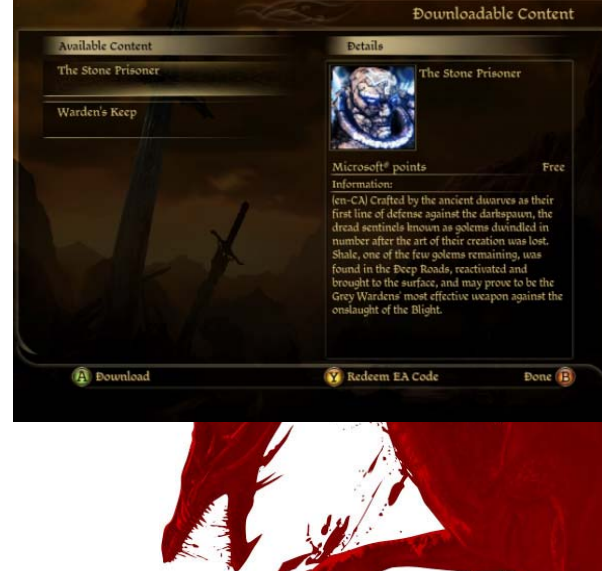

How to buy DLC from within the game (Xbox 360) ©2009 Electronic Arts Inc. All Rights Reserved.

-2-

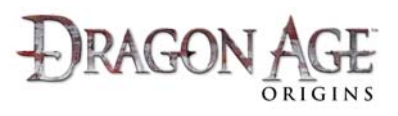

- Press (A) to 'Download' or 'Buy' the Free or Paid DLC respectively. The Xbox 360 downloadable content screen will appear.
  - a. **IMPORTANT:** Some DLC content (such as 'The Stone Prisoner') is available for FREE through an EA promotional code which is included in each new box of Dragon Age: Origins. Make sure you check inside your game box and use the FREE code where this is available. This is not the same as the Microsoft Xbox 360 'Redeem Code' feature on this screen, and these codes are not compatible with that system.
  - b. To learn how to redeem an EA promotional code from within the game or from the Social website, visit <u>www.dragonage.com/addon/</u>.
- If you are sure you do not have a FREE code for this item, review the details and select 'Confirm Download' to start downloading the content. Wait for the content to complete downloading before proceeding.

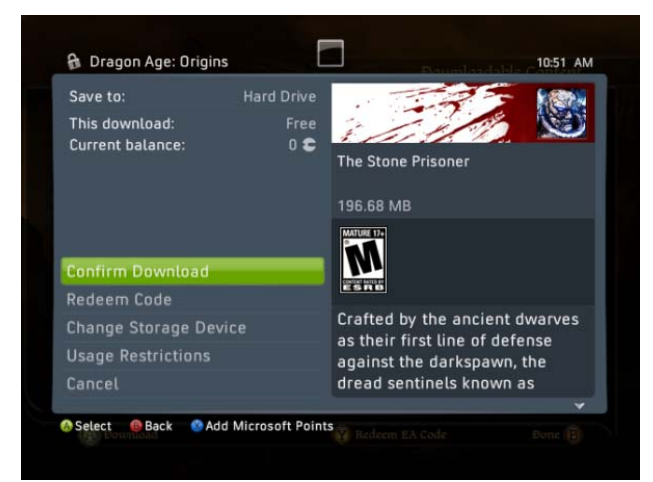

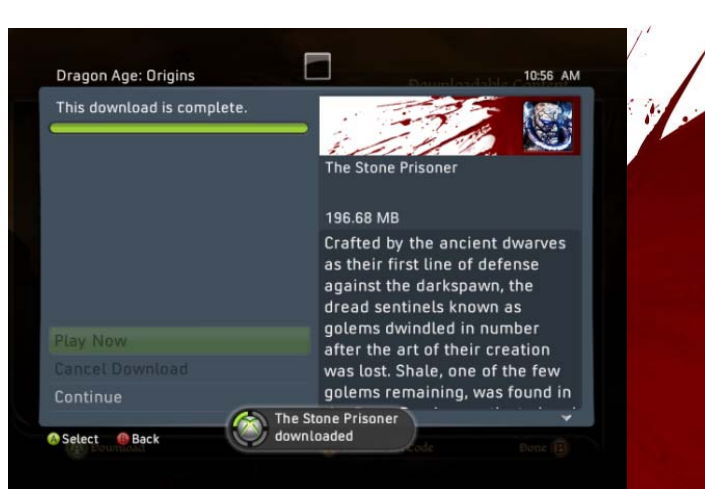

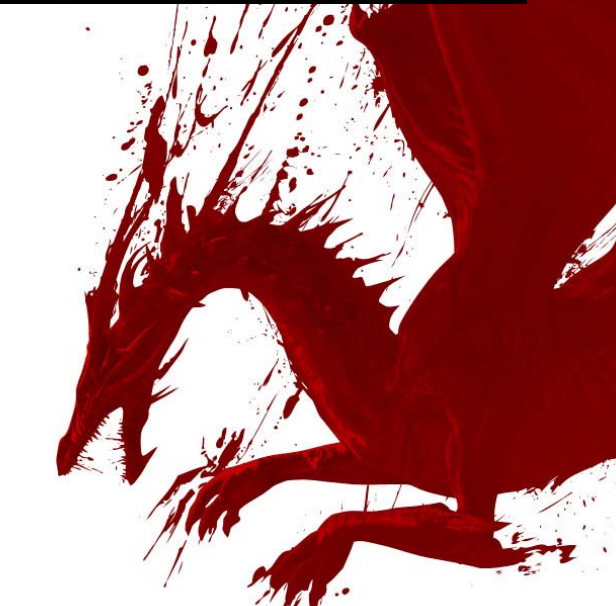

How to buy DLC from within the game (Xbox 360) ©2009 Electronic Arts Inc. All Rights Reserved.

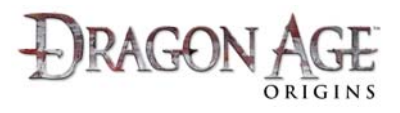

 After successfully downloading and installing the content, select 'Continue' to return to the Downloadable Content screen. You should notice the content now says 'Downloaded'.

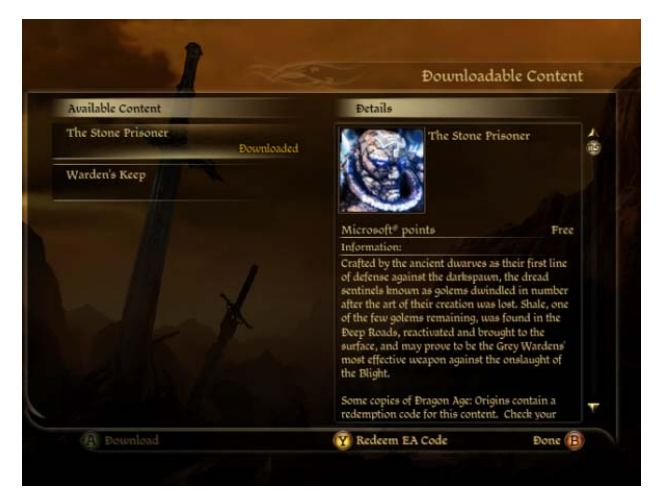

- To play this content, return to the Main Menu and start a New Game, Resume your last game, or Load a previous save game.
- 11. Follow the instructions in your Quest Journal for how to access the DLC content you just installed.

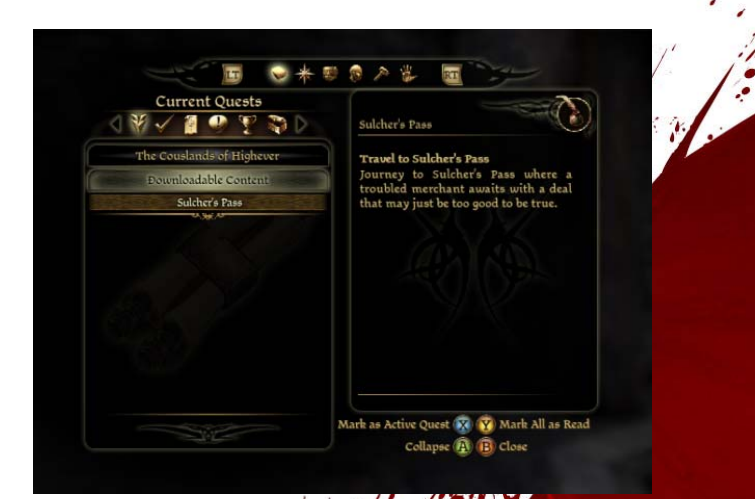

Microsoft, Xbox, Xbox 360, Xbox LIVE, and the Xbox logos are trademarks of the Microsoft group of companies.

*How to buy DLC from within the game (Xbox 360)* 

©2009 Electronic Arts Inc. All Rights Reserved.

-4-